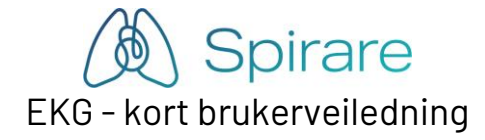

Oppsett for papirhastighet, amplitude, endring av utskriftsrapporter etc. gjøres fra menylinjen under INNSTILLINGER ⇔ KONFIGURASJON ⇔ EKG.

# Start Spirare

- Integrasjon med journalsystem: Velg pasient i journalsystemet og start Spirare fra menyvalg i journalsystemet.
- Ingen integrasjon: Logg på med brukernavn og passord. Søk frem pasient ved å angi f.eks. de første bokstavene i etternavnet og klikk SØK [eller trykk ENTER]. Dobbeltklikk [eller trykk ENTER] for å hente valgt pasient.
- Vinduet Journal vises med en oversikt over tidligere undersøkelser.

#### Nytt EKG opptak

- Fest elektrodene til pasienten. Klikk «elektrodeplassering» på skjerm for å se illustrasjon.
- Kontroller at EKG-opptaker er koblet til PCen.
- Klikk på ♥ på knapperaden for å starte Hvile-EKG. For å starte Rytme-EKG, bruk menyen EKG / velg undersøkelse.
- Løpende EKG komplekser vises på skjermen.
- Trykk LAGRE- knappen for å lagre det EKG-signalet som vises på skjermen (siste 10 sekunder).
- Lukk bildet for å gå tilbake til journalen.
- Undersøkelsen legges øverst i listen i Journal.

## Se på tidligere EKG opptak

- Enkelt måling: Dobbeltklikk [eller bruk PILTASTER og ENTER] på ønsket undersøkelse i Spirare-journalen.
- Sammenligning av målinger: Marker to eller tre tester i *Journal* ved å klikke på målingen samtidig som CTRL holdes nede. Trykk deretter ENTER.

#### Rapport / Utskrift

- Dobbel-klikk på ønsket undersøkelse i Spirare-journalen.
- Velg PASIENT ⇔ UTSKRIFT eller klikk på 🧼 på menylinjen.

## Avslutt Spirare

• Klikk på krysset øverst til høyre eller velg PASIENT ⇒ AVSLUTT for å avslutte hele programmet.